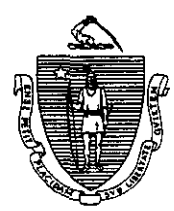

William F. Weld Governor Argeo Paul Cellucci Lieutenant Governor Commonwealth of Massachusetts Executive Office of Health and Human Services Department of Transitional Assistance 600 Washington Street • Boston MA 02111

Joseph Gallant Secretary Claire McIntire Commissioner

## Field Operations Memo 97-38 June 11, 1997

| то:                                                                               | Local Office Staff<br>Joyce Sampson, Assistant Commissioner for Field Operations                   |                                                                                                    |  |  |
|-----------------------------------------------------------------------------------|----------------------------------------------------------------------------------------------------|----------------------------------------------------------------------------------------------------|--|--|
| FROM:                                                                             |                                                                                                    |                                                                                                    |  |  |
| RE:                                                                               | Coding Food Stamp Work Program Recipients Who Are<br>Participating in Community Service on ESP-MIS |                                                                                                    |  |  |
| Overview                                                                          | Food<br>Prog<br>MIS<br>recip                                                                       | Food Stamp recipients subject to the Food Stamp Work<br>Program requirements must be coded and tracked on ESP-<br>MIS when the local office receives information that the FS/WP<br>recipient <b>is participating</b> in community service.                                     |  |  |
|                                                                                   | This<br>Prog<br>ESP                                                                                | This memo provides instructions for coding Food Stamp Work<br>Program recipients participating in community service on<br>ESP-MIS.<br>Field Operations Memos 96-45, 97-31 and 97-39 provide<br>detailed information and procedures regarding Food Stamp<br>Work Program cases. |  |  |
|                                                                                   | Field<br>deta<br>Wor                                                                               |                                                                                                    |  |  |
| Coding of Food<br>Stamp Work<br>Program<br>Recipients in<br>Community<br>Services | 1.                                                                                                 | From the Selection Menu screen, select option WA and press ENTER. The EAS Menu screen will be displayed.                                                                                                    |  |  |
|                                                                                   | 2.                                                                                                 | From the EAS Menu screen, select option 5 - Case<br>Management Tracking and press ENTER.                                                                                                    |  |  |
|                                                                                   | 3.                                                                                                 | From the Case Management Tracking screen, select option 3 - ESP Tracking System and press ENTER.                                                                                                    |  |  |
|                                                                                   | 4.                                                                                                 | From the ESP Main Menu, select Option 1 -<br>Maintenance Menu and press ENTER.                                                                                                    |  |  |

Coding of Food Stamp Work Program Recipients (Continued)

- 5. Select Option 1 Client Data and press ENTER.
- 6. Enter the client's SSN and press ENTER. The Client Maintenance Activity screen will be displayed
- 7. Tab to the Activity Code field and enter code 301.
  - NOTE: Code 301 is defined as: Initial TEMP or TEMP site.
  - NOTE: Any component codes 001 that are open must be closed out prior to entering code 301.
- 8. Enter the appropriate information in the following fields:
  - C/S (Client Status Y or N)
  - STD HRS (Standard Hours)
  - CODE DATE (Start date at site)
  - FOLLOW-UP DATE
  - P/S (Primary or Secondary code P or S)
    - NOTE: Code P identifies the primary component code associated with the referral to the Community Service site.

Code S identifies all other component codes as secondary.

- 9. Press PF6 and the Client Entered Employment Maintenance screen will be displayed.
- 10. Enter the appropriate information in the following fields:

- EMPLOYER NAME or TEMP SITE NAME

or

- EMPLOYER NUMBER or SITE NUMBER

| Coding of Food<br>Stamp Work<br>Program<br>Recipients<br>(Continued) | 11.                                                                                                    | Press PF6. If the Community Service site is on ESP-<br>MIS, then the employer address will be displayed. If it is<br>not, then the site needs to be added to the employer file. |  |
|----------------------------------------------------------------------|----------------------------------------------------------------------------------------------------|----------------------------------------------------------------------------------------------------|--|
|                                                                      | 12.                                                                                                    | Enter the following information:                                                                                                    |  |
|                                                                      |                                                                                                    | - JOB TITLE                                                                                                    |  |
|                                                                      |                                                                                                    | - EMPLOY CODE                                                                                                    |  |
|                                                                      |                                                                                                    | - HOURS (Number of hours expected to appear for work.)                                                                                                    |  |
|                                                                      |                                                                                                    | - FULL YEAR (Y or NO)                                                                                                    |  |
|                                                                      |                                                                                                    | - # OF WEEKS (If entry in FULL YEAR is Y, then system automatically enters 52.)                                                                                                 |  |
|                                                                      | 13.                                                                                                    | Press PF6 and the Client Maintenance Monthly Hours screen will be displayed.                                                                                                    |  |
|                                                                      |                                                                                                    | NOTE: ESP-MIS calculates and displays the scheduled hours for the month. This can be changed if necessary.                                                                      |  |
|                                                                      | 14.                                                                                                    | Press PF6 and the Client Maintenance Activity Screen will be displayed.                                                                                                    |  |
|                                                                      | 15.                                                                                                    | Press PF6 again and the message "CLIENT<br>SUCCESSFULLY UPDATED" will be displayed.                                                                                             |  |
| Additional<br>Documentation                                          | Additional information and instructions are located in the Systems User's Guide, Volume 8: ESP-MIS.                                                                                     |                                                                                                    |  |
| Questions                                                            | Policy related questions should be referred to the Policy<br>Hotline at (617) 348-8478. Systems related questions should<br>be referred to Customer Support Services at (617) 348-5290. |                                                                                                    |  |